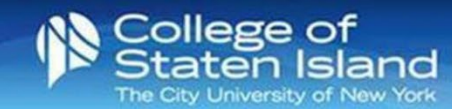

## How to add your M365 account to Outlook on your Android Device

Step 1: Open Outlook.

Step 2: Tap Settings.

Step 3: Tap Add Mail Account.

Step 4: Tap Add an Email Account.

Step 5: In the email field, enter your CUNYfirst credentials: <a href="mailto:firstname.lastname##@login.cuny.edu">firstname.lastname##@login.cuny.edu</a>

Tap Continue.

**Step 6:** You will be redirected to the CUNY authentication screen. Enter your CUNY username and password. Tap **Log in**.

Note: You may be required to Authenticate.

**Step 7:** The M365 email account will be installed and configured on your phone.